# **Opmerkingen:**

1.1 Het bedrijf behoudt zich het recht voor om de inhoud van deze handleiding zonder verdere kennisgeving te wijzigen. Het is normaal dat sommige functies kunnen afwijken in bepaalde versies van de software.

1.2 Laad dit product met de meegeleverde kabel gedurende ten minste 2 uur op alvorens het te gebruiken.

1.3 Voordat u het product gebruikt, moet u de APP verbinden en uw persoonlijke informatie instellen.

1.4 Dit product voldoet aan IP68 klasse waterbestendigheid, niet geschikt voor diepzee duiken. Heet water, thee en andere bijtende vloeistoffen zijn schadelijk voor het horloge, en zullen dan geen gebruik kunnen maken van de productgarantie en gratis onderhoudsservice.

# **1.Product Overzicht**

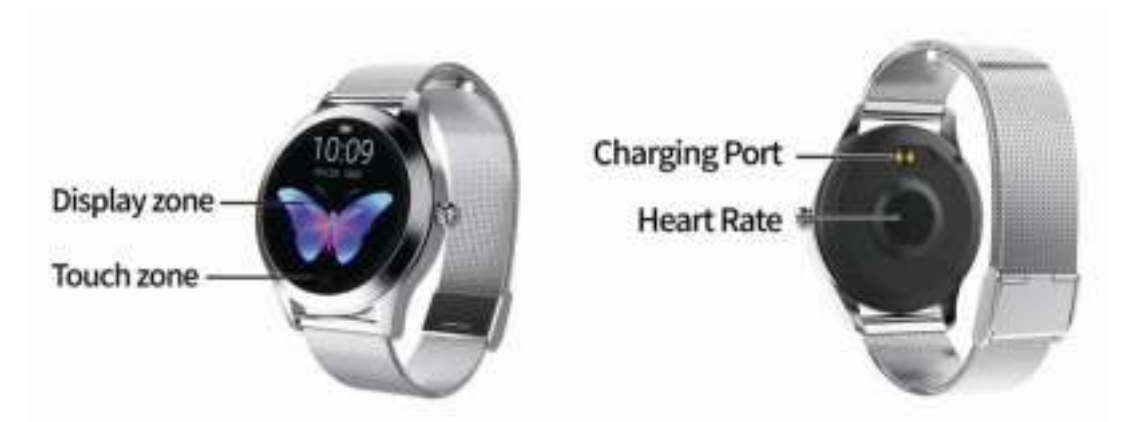

**Modellen kunnen gekoppeld worden aan:** Android telefoons: ondersteuning voor OS 5.0 en hoger Iphones: Ondersteuning OS 9.0 en hoger

## 2.Afstelmethode voor sluitingen (voor metalen banden met sluitingen)

1. Voorbeeld van het bandje en de gesp (afbeelding 1)

2. Gebruik eerst het pennetje om de gesp op te tillen en verplaats de gesp naar de juiste positie (afbeelding 2).

3. De positie van de gesp is uitgelijnd met de groef aan de tegenoverliggende zijde van de riem (afbeelding 3).

4. Klik de dunne stang vast en duw de gesp naar beneden (afbeelding 4).

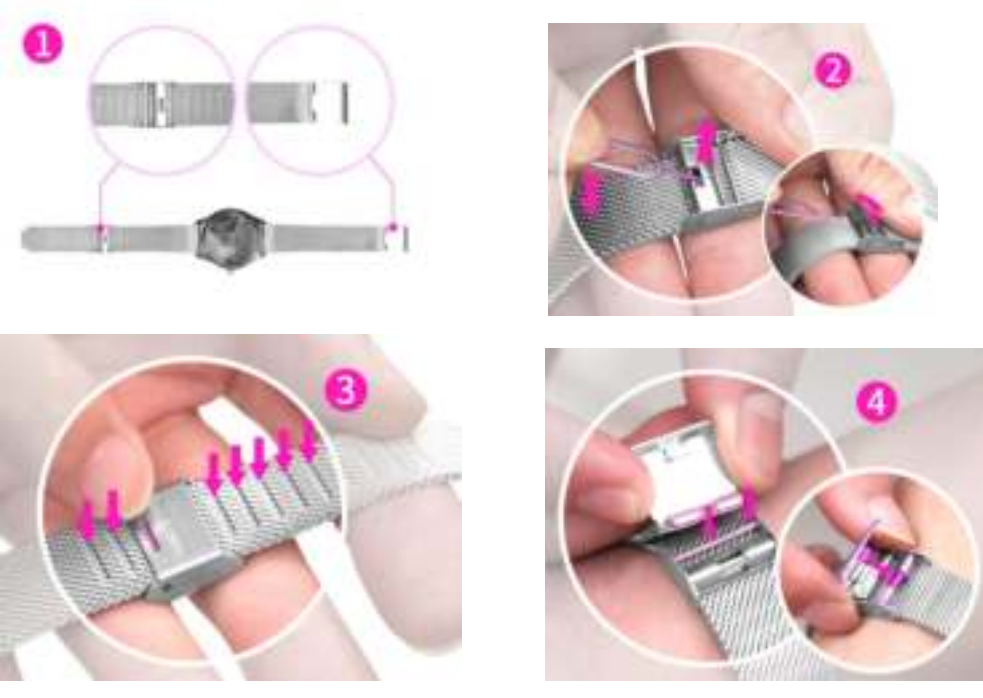

# **3.Belangrijkste functies**

#### 3.1 Basisbediening

#### Zet de Smartwatch aan

Druk en houd de Smartwatch aanraaktoets of de zijknop gedurende 3 seconden ingedrukt om het aan te zetten; druk kort op de zijknop of druk één keer op de aanraaktoets om het horloge uit de standby modus te halen.

#### Zet de Smartwatch uit

Raak de aanraaktoest op de uitschakel interface lang aan om de uitschakel selectie te openen.

Opmerking: Wanneer u de Smartwatch uitzet tijdens het opladen, wordt de Smartwatch automatisch weer ingeschakeld.

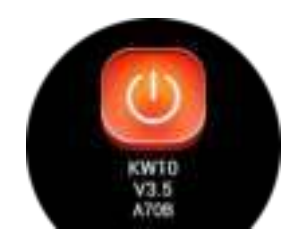

(Afbeelding 1)

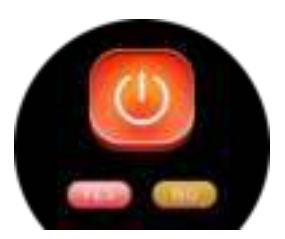

(Afbeelding 2)

## 3.2 Thema Keuze

Druk lang op de aanraaktoets in de themakeuze interface (Afbeelding 3),

Ga naar de wijzerplaat achtergrond (figuur 4)

Enkele druk op de knop om alle wijzerplaat achtergronden te bekijken, druk lang op de knop om de gewenste stijl te kiezen.

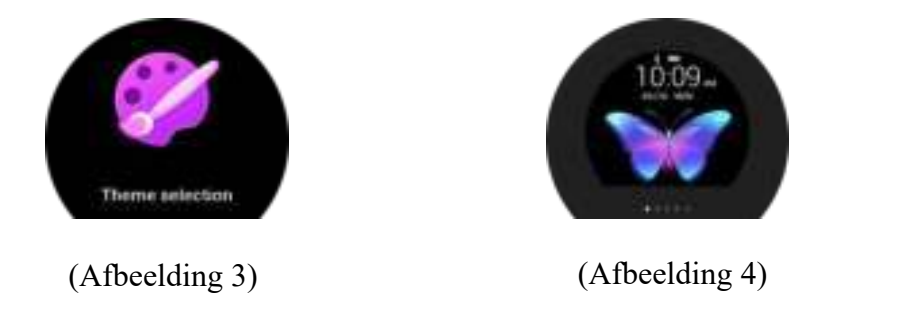

#### 3.3 Stappen, calorieën, en afstand

Na het inschakelen van de Smartwatch, worden de functies voor het tellen van stappen, calorieën en afstand automatisch ingeschakeld en worden de bewegingsgegevens in real time weergegeven. Wanneer de Smartwatch succesvol is gekoppeld met de APP, worden de sportgegevens automatisch in real time gesynchroniseerd (of handmatig ververst) om de gegevens van de Smartwatch te uploaden naar de APP, waarna de gegevens van de Smartwatch elke dag om 00:00 uur worden gewist.

## 3.4 Hartslag

Druk lang op de aanraaktoets op de hartslaginterface om de meting te starten (figuur 6) Houd ingedrukt om de meetinterface te verlaten of druk kort op de zijknop om direct naar de hoofdinterface terug te keren. De geschiedenis van de test wordt weergegeven op de hoofdinterface (figuur 5). De Smartwatch moet strak om de pols worden gedragen tijdens de hartslagmeting.

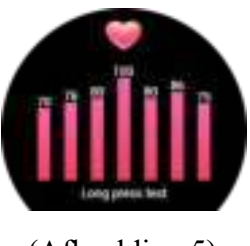

(Afbeelding 5)

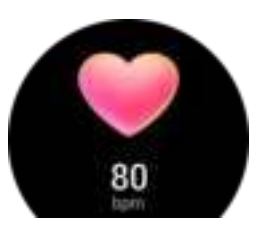

(Afbeelding 6)

#### 3.5 Slaap monitor

De standaard slaaptijd van de Smartwatch is van 22:00 p.m. tot 8:00 a.m. Als u de Smartwatch draagt tijdens het slapen, dan kunt u de slaaptijd van de afgelopen nacht om 8:00 uur 's morgens bekijken op de slaapinterface (figuur 7). Wanneer de Smartwatch met succes is gekoppeld met de APP, zullen de slaapgegevens automatisch in real time worden gesynchroniseerd (of handmatig worden ververst) om de gegevens van de Smartwatch naar de APP te uploaden.

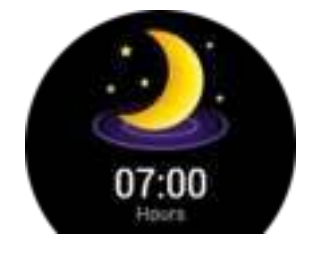

(Afbeelding 7)

#### **3.6 Fysiologische Fase**

Nadat de Smartwatch is verbonden met de APP, stelt u eerst de persoonlijke fysiologische tijd en cyclus in, waarna de Smartwatch automatisch de huidige fysiologische fase zal weergeven.

#### 3.7 Sport modes

Schakel over naar de sportmodus interface, druk lang op de aanraaktoets om de sportmodus te openen, er zijn 9 sportmodi: hardlopen, wandelen, klimmen, fietsen, zwemmen, pingpong, basketbal, badminton, voetbal, zoals hieronder afgebeeld:

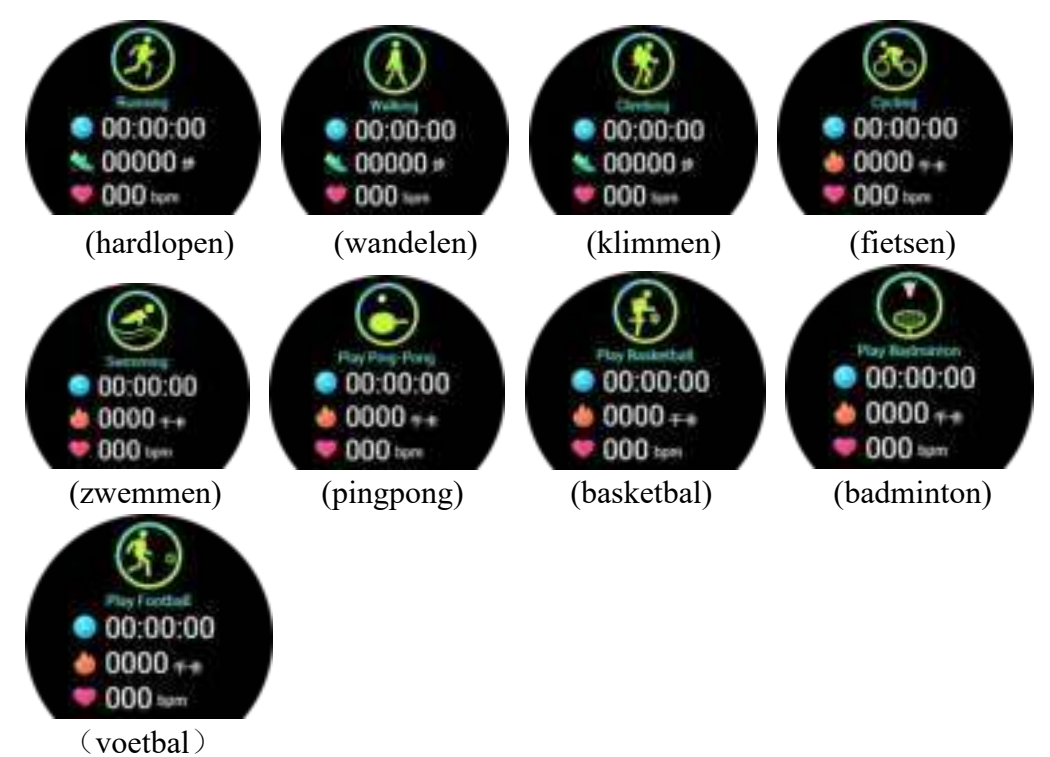

(1) Hardlopen, wandelen, klimmen modus

Druk lang op de aanraaktoets om te trillen en u eraan te herinneren de training te starten, en toont de gegevens van de trainingstijd, het aantal stappen en de hartslag na het starten van de loop-, wandel-, en klimmodus. Houd de aanraaktoets nogmaals lang ingedrukt om de gebruiker eraan te herinneren de beweging te stoppen en de huidige trainingsgegevens weer te geven; na het stoppen van de training schakelt u met één aanraking over naar de sportmodus.

(2) Fietsen, zwemmen, tafeltennis, basketbal, badminton, voetbal modus Druk lang op de aanraaktoets voor een trilsignaal om u eraan te herinneren de training te starten, en laat de gegevens van trainingstijd, calorieën en hartslag zien nadat u de sportmodus hebt geactiveerd. Houd de aanraaktoets nogmaals ingedrukt om de sporter eraan te herinneren de training te stoppen en de huidige trainingsgegevens weer te geven, en een enkele aanraking om de sportmodus weer te verlaten.

## 3.8 Stopwatch

Druk lang op de aanraaktoets op de stopwatch interface om naar de stopwatch te gaan, een enkele aanraking start de timing, en stopt de timing ook bij een enkele aanraking, lang drukken om de stopwatch interface te verlaten.

#### 4 APP download en Instructies

4.1 installatie van de APP

(1) Scan met uw mobiele telefoon de QR-code hieronder om de app te downloaden en volg de aanwijzingen om de app te installeren.

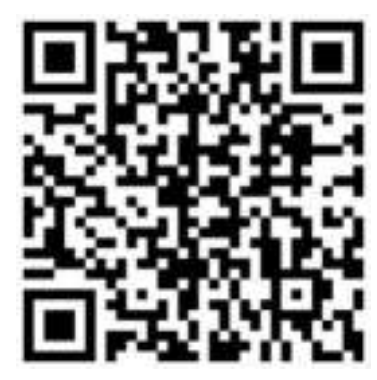

#### (2) Zoek naar "LinkTo Health" om te downloaden

Android telefoon: Google Play store Apple telefoon: APP store

#### (3) APP en Smartwatch connectie

Klik om de APP te openen, selecteer "Login" of "Geregistreerd", of "Login zonder te registreren" (afbeelding 8), successvolle login - druk op het horloge icoon onderaan om naar de Apparaat pagina te gaan (afbeelding 9). Druk op " Verbind het Nieuwe Apparaat" en ga naar de Apparaat Selectie pagina (afbeelding 10). Druk op de foto van de KW10 en ga naar de verbindingspagina (afbeelding 11), tik vervolgens op handmatige verbinding, zoek de juiste Bluetooth-naam van uw apparaat en druk erop (afbeelding 12).

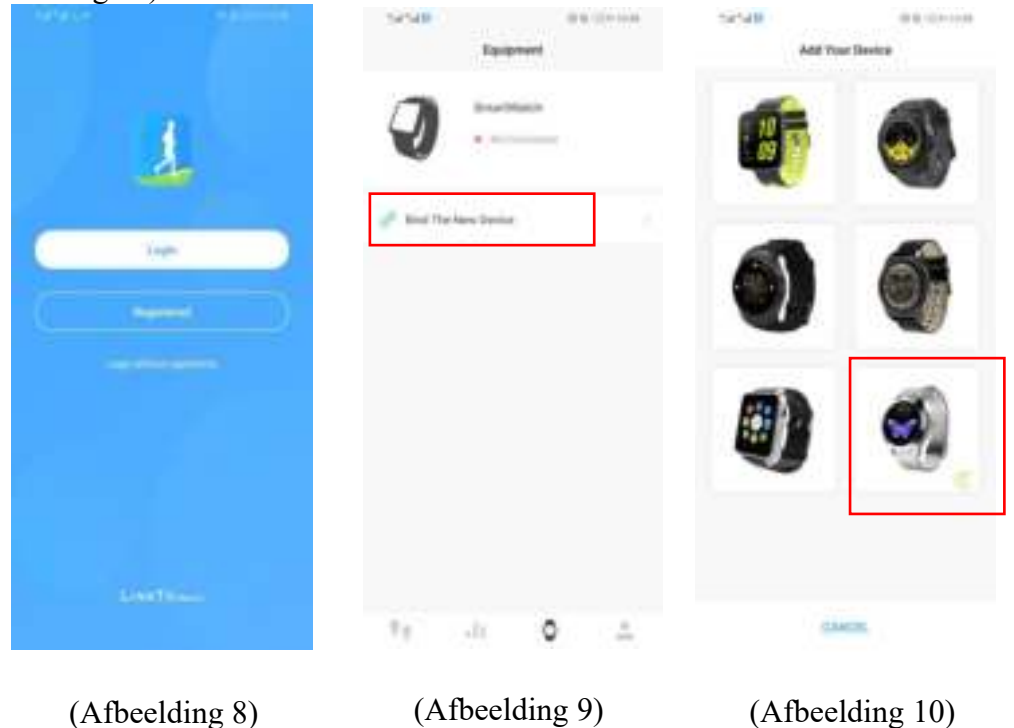

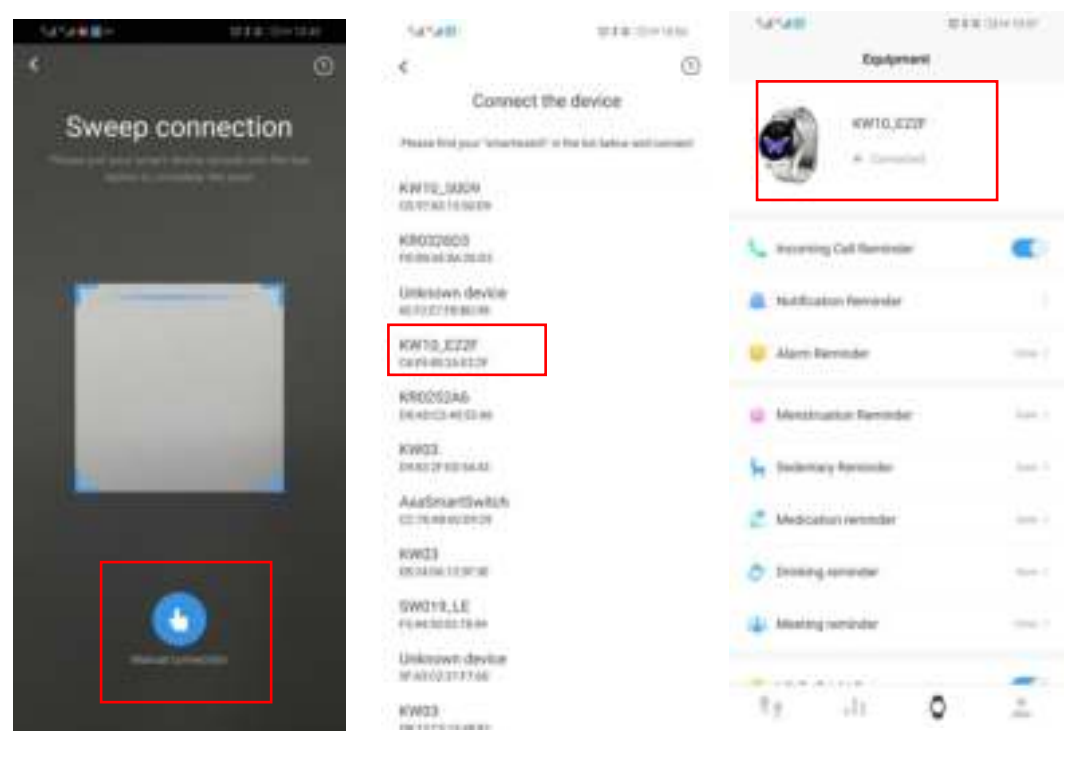

(Afbeelding 11)

(Afbeelding 12)

(Afbeelding 13)

# 5. Andere functies (kunnen worden gebruikt nadat APP is verbonden)5.1 Herinnering inkomend gesprek

Om ja te selecteren, drukt u op de blauwe kleur; om nee te selecteren, drukt u op de grijze kleur. Wanneer de telefoon inkomende gesprekken krijgt, kan het naar de Smartwatch worden gepusht om u eraan te herinneren.

#### 5.2 Notificatie Herinnering

Druk op "Notificatie Herinnering" om naar de instellingen te gaan. Wanneer de telefoon nieuwe berichten van de geselecteerde apps ontvangt, kunnen deze naar de Smartwatch worden gepusht en kunt u alle meldingen op de smartwatch zien. Ongelezen berichten kunnen worden bekeken in de "Berichten " interface. De Smartwatch kan tot 3 ongelezen berichten weergeven en zal alleen het laatste bericht tonen.

#### 5.3 Alarm herinnering

Druk op "Alarm Herinnering" om naar de instellingenpagina te gaan en druk op "+" om nieuwe herinneringen toe te voegen, druk op de herinnering, beweeg dan omhoog en omlaag om de tijd in te stellen, en stel de herhaalperiode in of verwijder de herinnering. De Smartwatch zal u herinneren aan de tijd door een trilsignaal te geven wanneer het de ingestelde tijd bereikt.

#### 5.4 Menstruatie Herinnering

Druk op "Menstruatie Herinnering" om naar de instellingenpagina te gaan. Om de herinnering in te schakelen, drukt u op " Start

Herinnering" op Roze. Stel dan Laatste Menstruatie Datum, Fysiologische Cyclus en Menstruatie Dagen in. Verjaardag, Menarche Leeftijd, en Lengte kunnen ook worden ingesteld op deze pagina. Tik op "Meer opnemen" om de pijn, het vloeien en de stemming tijdens de menstruatie op te nemen.

#### 5.5 Sedentair / Medicijnen / Drinken / Vergadering herinnering

Tik op de sedentaire / medicijnen / drinken / vergadering herinnering om aan/uit te zetten, en de intervaltijd.

#### 5.6 Optillen voor helder scherm

Wanneer u uw hand opheft of uw pols draait, zal het scherm helderder worden.

#### 5.7 Continue hartslagmeting

Druk op "Hartslagmonitoring" en klik op blauw, om zo de continue hartslagmonitoring te openen. Draag de Smartwatch om uw hand en de hartslag wordt om de 5 minuten automatisch gemeten.

#### 5.8 Foto op afstand

Klik op "Apparaat Camera" om de camera op de telefoon in te schakelen en schud de Smartwatch om een foto te nemen, de foto zal worden opgeslagen in het telefoon album, sommige Android telefoons kunnen de foto's bekijken in het bestandsbeheer van de telefoon, omdat verschillende Android systemen de bronnen op verschillende manieren opslaan. Opmerking: Voor toestemmingsverzoeken die automatisch verschijnen, klikt u op Altijd toestaan.

#### 5.9 Vind mijn telefoon & Vind mijn apparaat

Nadat de Smartwatch is verbonden met de APP, verschijnt er een nieuwe functie "Zoek mijn telefoon", druk lang om het in te schakelen, en de telefoon zal rinkelen ter herinnering. Tik op "Zoek mijn apparaat" in de APP, en de Smartwatch zal trillen als herinnering.

#### 5.10 Firmware update

Wanneer de nieuwe versie van het Smartwatch wordt bijgewerkt, wordt een firmware update gevraagd na het aansluiten van de APP.

#### 6. Oplossen van problemen

In het geval dat er een probleem optreedt tijdens het gebruik van de Smartwatch, gelieve dit op de volgende manieren op te lossen. Als het probleem nog steeds bestaat, neem dan contact op met de verkoper of het aangewezen onderhoudspersoneel.

6.1 De Smartwatch kan niet worden ingeschakeld

1. Druk gedurende 3 seconden op het aanraakvlak van het display.

2. Controleer of er voldoende batterij is, laad de Smartwatch op en start hem opnieuw.

3. Als de Smartwatch voor een lange tijd niet wordt gebruikt en de normale oplader niet reageert, probeer dan op te laden met een uitgangsspanning van 5V/2V.

#### 6.2 De Smartwatch schakelt automatisch uit

Het is mogelijk dat de batterij leeg is. Gelieve de Smartwatch op te laden en opnieuw op te starten.

6.3 Korte batterijwerking

Zorg ervoor dat de batterij volledig opgeladen is. (Minstens twee uur)

6.4 De Smartwatch kan niet worden opgeladen

1. 1. Controleer of de batterij kan worden gebruikt. De prestaties van de batterij kunnen na enkele jaren minder worden.

2. 2. Controleer of de oplader goed werkt (zowel de adapter als de kabel), zo niet, probeer dan een andere.

3. 3. Controleer de aansluiting van de Smartwatch en de kabel tijdens het opladen.

| Garantie Certificaat |               |         |  |  |
|----------------------|---------------|---------|--|--|
| Klant Info           |               |         |  |  |
| Product Type         | Verkoper      | Stempel |  |  |
| Klant Naam           | Contact Info  |         |  |  |
| Verkoper Contact     | Aankoop Datum |         |  |  |
| Product IMEI Code    |               |         |  |  |
| Adres Klant          |               |         |  |  |
| Adres Verkoper       |               |         |  |  |
| Garantiebewijs       |               |         |  |  |

| Datum | Problemen | Diagnose | Meer info |
|-------|-----------|----------|-----------|
|       |           |          |           |
|       |           |          |           |
|       |           |          |           |
|       |           |          |           |